# Setting up email

## HOME screen: choose SETTINGS button

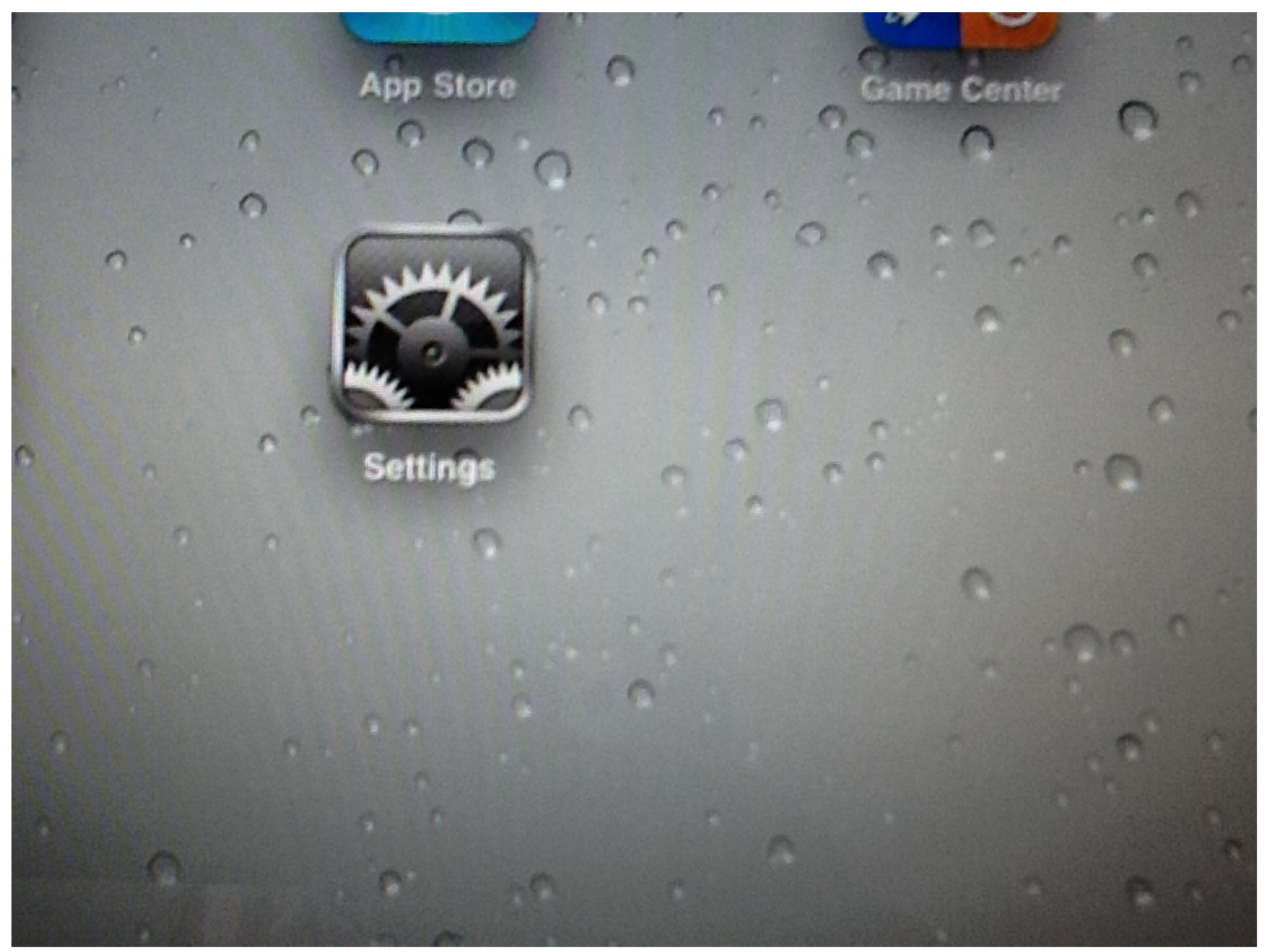

## choose: Microsoft Exchange

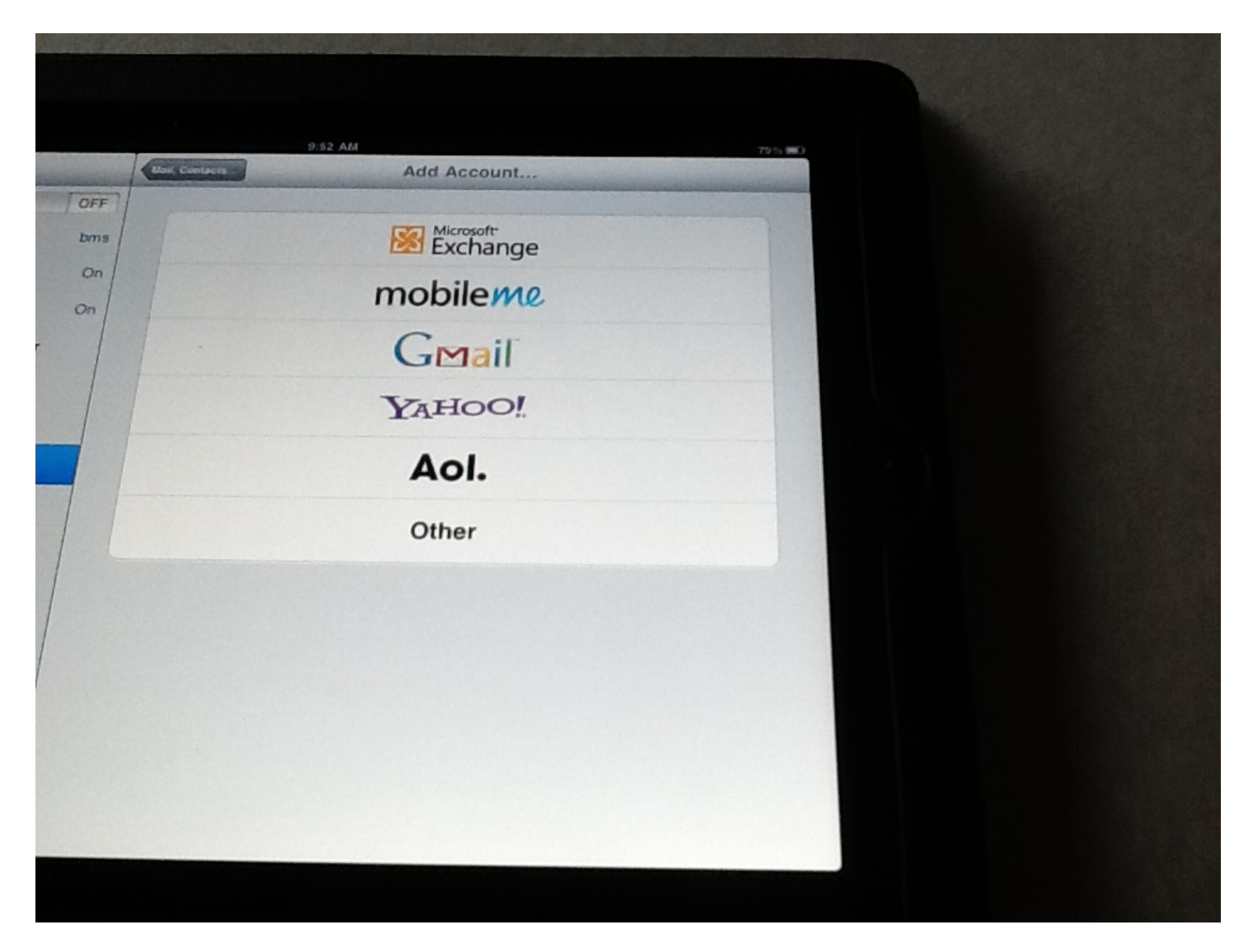

Enter: email address ie: <u>ginny.gustad@k12.sd.us</u>

#### DOMAIN= k12sd1

Your Username: ie:gg001 (not case sensitive) Your password (case sensitive)

Description for your info: ie: State Email

Push:NEXT button

| igs       | Cancel      | Exc          | change |   | Next |   |   |        |
|-----------|-------------|--------------|--------|---|------|---|---|--------|
|           | Email       | ginny.gustad |        |   |      |   |   |        |
|           | Domain      | k12sd1       |        |   |      |   |   |        |
| ces       | Username    | gg001        |        |   |      |   |   |        |
| Vallpaper | Password    |              |        |   |      |   |   |        |
|           | Description | State email  |        |   |      |   |   |        |
| Calendar  |             |              |        |   |      |   |   |        |
| E         | R           | т            | Y      | U | 1    | 0 | Ρ |        |
| S         | DF          | G            | Н      | J | K    | L |   | return |
|           |             |              |        |   |      |   | ? |        |

### Should say: verifying After verification this screen should appear If server area reads: <u>webmail.k12.sd.us</u> <u>Push NEXT</u> button -upper right hand screen

|         | Exchange               | Kons |
|---------|------------------------|------|
| nall    | ginny gustad@k12.sd.us |      |
| ver     | webmail k12 sd us      |      |
| nain    | k12sd1                 |      |
| mame    | 99001                  |      |
| sword   | ******                 |      |
| ription | State Email            |      |
|         |                        |      |
|         |                        |      |
|         |                        |      |
|         |                        |      |
|         |                        |      |
|         |                        |      |
|         |                        |      |

Can choose options: Mail: (ON, point of exercise)

Contacts: optional

Calendar: optional I recommend leave all on: next

Should load all your state email. (will take bit if your mailbox is large)